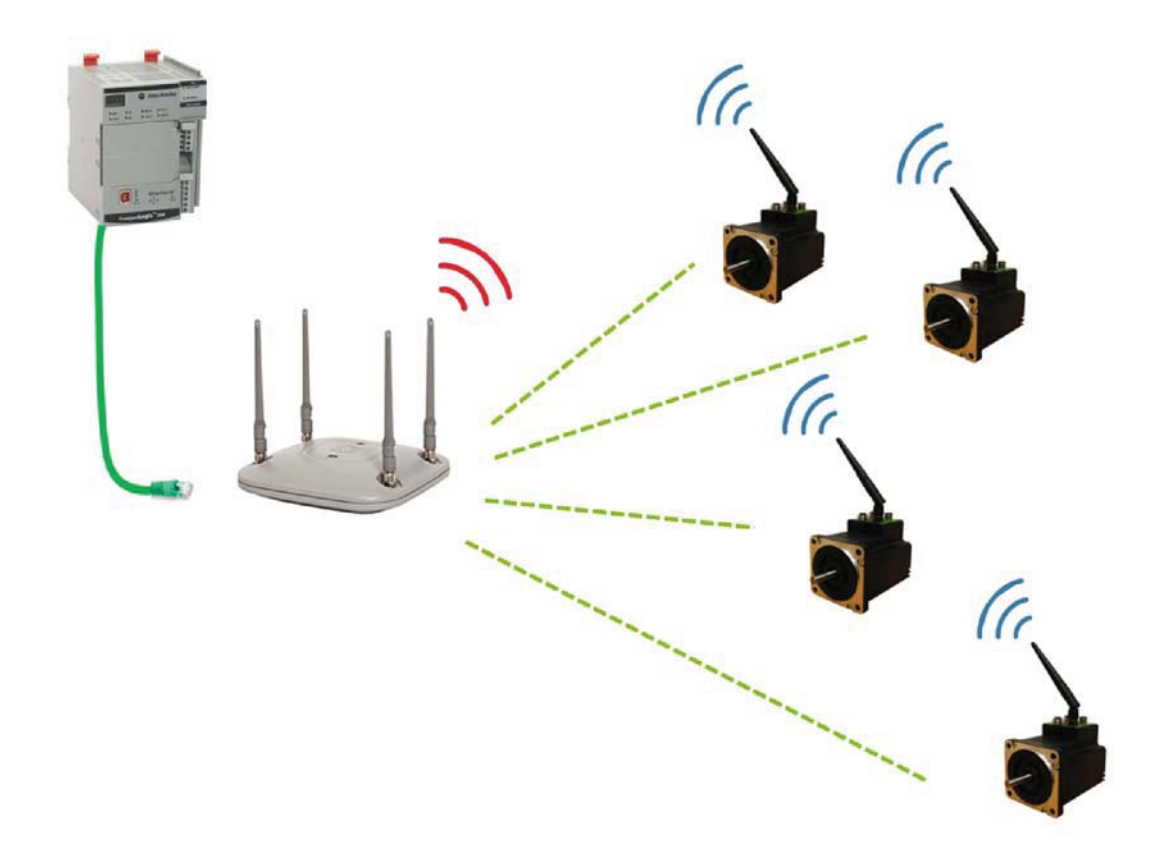

TT3148-01GB

9

# 9.1 Setting up wireless connection.

#### 9.1.1 Setting up wireless connection.

Motors equipped with an Ethernet system is equipped with 2 Ethernet ports and an internal Ethernet switch.

When a motor is equipped with the wireless system, one of the Ethernet ports are used for the wireless connection.

#### The second Ethernet port is available but only in as wireless configuration.

The following equipment is recommended to get a reliable wireless network up and running.

- I. JVL motor equipped with the wireless option and running one of the following Ethernet protocols:
  - EthernetIP
  - ProfiNet
  - ModbusTCP
- 2. A good wireless access point designed for industrial use with good diagnostic features. In house tests has been conducted with Siemens Scalance W76x, other vendors offers the same features.
- 3. Industrial grade switch systems to manage the wired connections from the PLC and Access point(s).
- 4. MacTalk VI.90.019 or newer.

To get a reliable wireless network established requires some planning and a good knowledge of the environment the system is supposed to be working in.

However wireless networks are by definition not as reliable as the wired solution and loss of packages can occur at a random interval so the system must be designed to accommodate that.

Careful planning is also vital to get a good and reliable connection to the wireless nodes.

# 9.1 Setting up wireless connection.

The JVL wireless network can run in 2 different modes depending on which topology is required.

From MacTalk the configuration is done from the dialog that is accessed by pressing the "WIFI" -button.

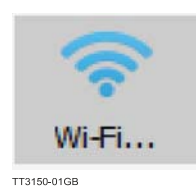

Please note that configuration of the wireless network in the motor is only possible through a serial connection (not via Ethernet). When the wireless connection is running the motor can be accessed over the wireless connection, but the wireless settings are not available.

| Sta Merer ePIC Scrup Updatta Window Belg                                                                        |                                                                                                    |                                                                                                    |                                                                                                    |                                                                                                    |                                                                                                    |
|----------------------------------------------------------------------------------------------------|----------------------------------------------------------------------------------------------------|----------------------------------------------------------------------------------------------------|----------------------------------------------------------------------------------------------------|----------------------------------------------------------------------------------------------------|----------------------------------------------------------------------------------------------------|
| 🍯 . 📓 🔺 -                                                                                                    | k 🖌 🚳                                                                                                    | هري 🛃                                                                                                    | MacTak@Version                                                                                                    | JVL                                                                                                    |                                                                                                    |
| Open Dave Deve in Motor Re-                                                                                     | er Postion Cent Firers Reset Moto                                                                                                    | e LitterStetup DECH Motor V                                                                                                    | what's New 🔊 🖗                                                                                                    | Charlipson eserions                                                                                                    |                                                                                                    |
| Main 1/O Setup Registers DMx512 Setup Advanced                                                                  | SventLog Scope sRLC -miller                                                                                                    | Haminy                                                                                                    | Veter statue                                                                                                    | Sale mode                                                                                                    |                                                                                                    |
| Star net settings                                                                                               | Cyclic data setup (32bit)                                                                                                    |                                                                                                    | Actual Velocity<br>Projected Position                                                                                                    | 0.00 RPM<br>446188658 Quarks                                                                                                    |                                                                                                    |
| IF address 157 108 1 20 197, 106, 1, 20                                                                         | Rood Words 2+Operating Mode                                                                                                    | Read Bulky 35 - Br<br>is mondotory.                                                                                                    | rors' Vitin Status<br>In Position                                                                                                    |                                                                                                    |                                                                                                    |
| Submet mark 265.265.0 255.255.0<br>Default relevant 102.168.1.20 192.165.1.20                                   | Read Word? 10 - Projected Position<br>Read Word3 12 - Actual Velodty                                                                                                    | ~ ~                                                                                                    | At Velocity<br>Accelerating                                                                                                    |                                                                                                    |                                                                                                    |
| Use DHCP to optain IP address                                                                                   | Read Word4 18 Hexble Register                                                                                                    | ×                                                                                                    | Homing Done                                                                                                    | an web                                                                                                    |                                                                                                    |
| Trefiliat over handing                                                                                          | Read WordS 0 - No Selection                                                                                                    | ~                                                                                                    | Control Voltage (CVI)<br>Temperature high Ses.                                                                                                    | 24 Volt<br>42.09 CC                                                                                                    |                                                                                                    |
| Motor act "Pessive mode"     Motor act velocity = 0                                                             | Read Word? 0 No Selecton<br>Read Word3 0 - No Selecton                                                                                                    | ~ 0                                                                                                    | ⊽Digital/Analog Input     B    Z    B                                                                                                    | 1 0.19 W                                                                                                    |                                                                                                    |
| Protocol settings                                                                                               | Write Word1 2 - Operating Mode                                                                                                    | <ul> <li>Reset Errors Reg. 0<br/>GMD:0x01000061</li> </ul>                                                                                                    | 83040 200 200 000                                                                                                    | 🛛 🔲 (Fibered) 0. 10 Vo                                                                                                    |                                                                                                    |
| Enter the Station Name (Hax 240 characters):                                                                    | White Word2 3 Requested Position<br>White Word3 5 - Max Velocity                                                                                                    | Click ?" to learn m                                                                                                    | ore. 876543                                                                                                    |                                                                                                    |                                                                                                    |
|                                                                                                    | Write World4 5 - Acceleration<br>Write World5 0 - No Selecton                                                                                                    | ~                                                                                                    | ⊽ External Encoder                                                                                                    |                                                                                                    |                                                                                                    |
|                                                                                                    | Write Word5 0 - No Selecton                                                                                                    | v ?                                                                                                    | External Encoder Volod                                                                                                    | ty 0 Counts/s                                                                                                    |                                                                                                    |
| All. Eyle Order                                                                                                 | Write Winds 0 - No Selection                                                                                                    | V 🙆 Add To Walk                                                                                                    | di Victors                                                                                                    |                                                                                                    |                                                                                                    |
| Powerop with blank Name of station*                                                                             | Set module factory defaulto                                                                                                    | oppiy and cave 😽 Rafradh Tab                                                                                                    |                                                                                                    |                                                                                                    |                                                                                                    |
| Statur                                                                                                    |                                                                                                    |                                                                                                    | V Warnings                                                                                                    |                                                                                                    |                                                                                                    |
| ** New Status received **                                                                                       | Clearling Motule Ide                                                                                                    |                                                                                                    | Positive Limit Input act<br>Negative Limit Input act<br>Digittive Limit Treamless                                                                                                    | tive<br>been active                                                                                                    |                                                                                                    |
| Outputs: 0<br>Outputs: 0<br>Lieucostate: 10                                                                     | Mod Jainfo                                                                                                    |                                                                                                    | Negative Limit Input he<br>sus voltage too low                                                                                                    | es been active                                                                                                    |                                                                                                    |
| Error(In-In-100<br>to rectar one area area are to                                                               | Firmware version: V3.40 Build: 10152<br>Hardware version: V1.1                                                                                                    |                                                                                                    | Temperature is ditual<br>http://www.compercom                                                                                                    | Warning                                                                                                    |                                                                                                    |
|                                                                                                    | MAC: 54(E3:00:00:0F:71                                                                                                    |                                                                                                    | 2 Watch Registers                                                                                                    |                                                                                                    |                                                                                                    |
|                                                                                                    |                                                                                                    |                                                                                                    | No ePuC program in the                                                                                                    | arotor                                                                                                    |                                                                                                    |
|                                                                                                    |                                                                                                    |                                                                                                    |                                                                                                    |                                                                                                    |                                                                                                    |
|                                                                                                    |                                                                                                    |                                                                                                    |                                                                                                    |                                                                                                    |                                                                                                    |
|                                                                                                    |                                                                                                    |                                                                                                    |                                                                                                    | the contract of the contract of the contract o |                                                                                                    |
|                                                                                                    |                                                                                                    |                                                                                                    |                                                                                                    |                                                                                                    |                                                                                                    |
|                                                                                                    |                                                                                                    |                                                                                                    |                                                                                                    |                                                                                                    |                                                                                                    |
|                                                                                                    |                                                                                                    |                                                                                                    |                                                                                                    |                                                                                                    |                                                                                                    |
|                                                                                                    |                                                                                                    |                                                                                                    | W R                                                                                                    |                                                                                                    |                                                                                                    |
| Moderete Activity (W30)                                                                                         | MIS173H4 (Version V5.04.00535.5NE 52                                                                                                    | 2088) ProfiNet (V3.40.10252) Connec                                                                                                    | ted                                                                                                    |                                                                                                    |                                                                                                    |
| g Modewis Actor (g (9736)                                                                                       | MIS1721H4 (Version VS-04.00335.516-32                                                                                                    | 2008) Profitiket (V340.10252) Dennee                                                                                                    | NY R.                                                                                                    |                                                                                                    |                                                                                                    |
| <ul> <li>Bookeens Acherly (0/3)</li> </ul>                                                                      | MIS173H4 (Yazion V3 04.003355H) 52                                                                                                    | 2008) NYEFINET (V340,1025) Dynroe                                                                                                    |                                                                                                    |                                                                                                    |                                                                                                    |
| <ul> <li>Moderni Aderly (0/3)</li> </ul>                                                                        | MIST71H+ (Venion V5 24 20335 SH 22<br>YH-FI Configurator - Wi-F                                                                                                    | 2008) Prefike: 0/34030020 Prefie                                                                                                    | as Station Client                                                                                                    |                                                                                                    | >                                                                                                    |
| Modewin Adarky (\$725)                                                                                          | MEITZIH Yoo or VS 04 703 5.98 32<br>VI-Fi Configurator - WI-Fi<br>fifterAT Command Conso                                                                                                    | COURT Net Net (244) (CSC) - ver<br>Thodule is Configured                                                                                                    | es Station Client                                                                                                    |                                                                                                    | >                                                                                                    |
| <ul> <li>Kooleens Judarly (8/3)</li> <li>Kooleens Judarly (8/3)</li> <li>Ty</li> <li>Wit</li> </ul>             | MEITZIH (Verson VS 34 509353) & 22<br>VI-FI Configurator - VI-F<br>for Tat Command Conso<br>e Station Clent -<br>Fi Module is Configured                                                                                                    | a Module is Configured                                                                                                    | as Station Client                                                                                                    | - (( <b>q</b> )) (( <b>q</b> ))<br>Hotor 1 - Potor 2                                                                                                    | ><br>⊐ ••••• [Hotter n]                                                                                                    |
| Poderen Adorty (903)                                                                                            | MEITZIH Proson V304/003594 32<br>VI-Fi Configurator - WI-F<br>File: TAT Command Conso<br>e Station Clent:<br>Fi Module is Configured<br>add Settions                                                                                                    | Ti Module is Configured                                                                                                    | as Station Client                                                                                                    | - ((φ)) ((φ))<br>Moder 1 = Moder 2<br>on Client                                                                                                    | ><br>■ •••• [Motor n]                                                                                                    |
| Pooleens Ackerly (903)                                                                                          | MB172HH Process V3.94.9833.5H 22<br>VI-Fi Configurator - Wi-F<br>Filesc AT Command Corso<br>e Station Client -<br>Fi Module is Configured<br>asic Settings<br>AC Address: 54E38000DF                                                                                                    | n Module is Configured                                                                                                    | as Station Client<br>((P))<br>PLC + Cossis<br>Motor Setup as Station                                                                                                    | - ((φ)) ((φ))<br>Hotor 1 = Pater 2<br>on Client                                                                                                    | )<br>                                                                                                    |
| Modewin Adardy (9/3)                                                                                            | MEITZIHI Process V3.94.9893.594 20<br>VI-FI Configurator - WI-F<br>File Station Clent<br>FI Module is Configured<br>asic Settings<br>AC Address 54E28.000DF                                                                                                    | Ti Module is Configured<br>He de de de de de de de de de de de de de                                                                                                    | as Station Client                                                                                                    | • (( <b>q</b> ·)) (( <b>q</b> ·))<br>Moder 1 = Moder 2<br>on Client                                                                                                    | ><br>                                                                                                    |
| <ul> <li>Kooleens Julierly (0/3)</li> <li>Kooleens Julierly (0/3)</li> <li>Try</li> <li>M</li> <li>M</li> </ul> | MEITZIH (Yesson V3-34-509313)4 22<br>VI-FI Configurator - VI-F<br>Fire: AT Command Conso<br>e Staton Clent -<br>FI Module is Configured<br>asic Settings<br>AC Address: 54E380000F<br>SSID:=                                                                                                    | a Module is Configured<br>as Station Client                                                                                                    | as Station Client                                                                                                    | ( ( و ) ( ( و ) )<br>Notor 1 کار کار کار کار<br>Son Client                                                                                                    | ><br>((*))<br>Meter n<br>Meter n<br>Meter n                                                                                                    |
| Pooleens Ackerly (903)                                                                                          | MB172HH Process V3.94.5893.594 22<br>Vi-Fi Configurator - Wi-F<br>Fiber AT Command Coroco<br>e Station Client -<br>Fi Module is Configured<br>asic Settings<br>acc Address: 54E38000DF<br>SSID :=<br>Encryption: Open                                                                                                    | The formation of the second second seco                                                                                                    | as Station Client<br>((P))<br>PLC + Cosss<br>Motor Setup as Stati                                                                                                    | - ((φ)) ((φ))<br>Hetter 1 = Patter 2<br>on Client                                                                                                    | ><br>((•)<br>Metern<br>See See<br>See                                                                                                    |
| Doodeens Ackerly (923)                                                                                          | MEITZIHH HYessen V3.94.50935.94 20<br>VI-FI Configurator - WI-F<br>Fifes: TI Command Geneso<br>E Station Client -<br>FI Phodule is Configured<br>asic Settings<br>AC Address: 54E38.0000DP<br>SSID :=<br>Encryption: Open<br>Password: Open                                                                                                    | Thodule is Configured He He                                                                                                    | as Station Client<br>PLC Control Client<br>Motor Setup as Station                                                                                                    | • (( <b>φ</b> )) (( <b>φ</b> ))<br>Hoder 1 = Hoder 2<br>on Client                                                                                                    | ><br>= (* <b>q</b> *)<br>Motor n<br>Motor n                                                                                                    |
| <ul> <li>Kooleens Julierly (603)</li> <li>From</li> <li>Try</li> <li>With</li> <li>Mit</li> </ul>               | MB1721H-1Yerson V3-04/0933.5H 22<br>WI-FI Configurator - WI-F<br>flee Art Commend Corso<br>e Staton Clent ~<br>Fi Module is Configured<br>asic Settings<br>AC Address: 54E38000DF<br>SSID :=<br>Encryption: Open<br>Password:                                                                                                    | a Module is Configured<br>is Station Client                                                                                                    | as Station Client<br>(()) -1-1<br>PLC + Ress<br>Motor Setup as Stati                                                                                                    | ( ( م ) ( م )<br>Notor 1 کار المانه 2 کار<br>Son Client                                                                                                    | )<br>(( <b>q</b> ))<br>= [Motor n<br>[Motor n]                                                                                                    |
| Pooleens Ackerly (903)                                                                                          | MB172HH Proson V3-94-5833.5H 22<br>Vi-Fi Configurator - Wi-F<br>Fiber AT Command Conco<br>e Station Client -<br>Fi Hodule is Configured<br>asic Settings<br>AcAddress: 54E-38000DF<br>SSID :=<br>Encryption: Open<br>Password:                                                                                                    | Ti Plodule is Configured<br>le<br>as Station Client                                                                                                    | as Station Client<br>((P))<br>PLC + Cosss<br>Motor Setup as Stati                                                                                                    | - ((φ)) ((φ))<br>Hetter 1 = Patter 2<br>on Client                                                                                                    | ><br>= (( • ))<br>Hotor n<br>:<br>:<br>:<br>:                                                                                                    |
| Doctoren Ackerly (023)                                                                                          | MEITZIHH Preson V3.04.0033.5NE 32<br>VI-FI Configurator - Wi-F<br>Fires: TI Command Conso<br>E Station Client -<br>FI Hodule is Configured<br>asic Settings<br>AC Address: 54E38.000DF<br>SSID :=<br>Encryption: Open<br>Password:<br>Status:<br>Interface: Connected<br>MEITZIHH Preson V3.04.0033.5NE 32<br>Interface: Connected<br>Interface: Connected                                                                                                    | Thodule is Configured  He                                                                                                    | as Station Client<br>es Station Client<br>PLC Control Control Client<br>Motor Setup as Station                                                                                                    | - (( <b>φ</b> )) (( <b>φ</b> ))<br>Noter 1 - Noter 2<br>on Client                                                                                                    | ><br>= (( <b>q</b> ))<br>Hotor n                                                                                                    |
| Cooleens Actor (; (003)                                                                                         | MBITZIHI (Yorson V3.94.50935.94 20<br>WI-FI Configurator - WI-F<br>fier AT Command Corso<br>e Station Clent<br>E Station Clent<br>Statis Settings<br>AC Address: 54E38000DF<br>SSID :=<br>Password:<br>Status<br>Interface: Connected<br>MAC Address: 54E38000DF<br>SSID :=<br>Password:<br>SSID :=<br>SSID :=<br>SSI                                                                                                    | Ti Hodule is Configured<br>is Station Client<br>771                                                                                                    | as Station Client<br>es Station Client<br>(()) -1-4<br>PLC + Access<br>Motor Setup as Stati                                                                                                    | ( ( ) ( )<br>Notor 1 Notor 2<br>On Client                                                                                                    | ><br>((†))<br>= (Motor n<br>Motor n<br>=                                                                                                    |
| Pooleens Addrig (903)                                                                                           | MB1721H4 Processon V3-04-26933-594 22<br>W-Fi Configurator - Wi-F<br>Fiber AT Command Conco<br>e Station Client -<br>Fi Module is Configured<br>asic Settings<br>AC Address: 54E:380000F<br>SSID :=<br>Password:<br>STatus<br>Interface: Connected<br>MAC Address: 54E:380000F<br>SSID :=<br>Status<br>Interface: Connected<br>MAC Address: 54E:380000F<br>SSID :=<br>Status<br>Interface: Software, SHE380000F<br>SSID: JUL_JUNAL                                                                                                    | The second second secon | as Station Client<br>((P))<br>PLC + Cosst<br>Motor Setup as Stati                                                                                                    | - ((φ)) ((φ))<br> Hotor 1 = Patter 2<br>on Client                                                                                                    | ><br>= ((*)<br>Heter n<br>=                                                                                                    |
| Doctoren Actory (0/3)                                                                                           | MEITZIHI HYessen V3.94.9833.594 20 VI-FI Configurator - Wi-F frees T Command Conso E Station Client  FI Hodule is Configured asic Settings AC Address: 54E38000DF SSDD:= Encryption: Password: Status Interface: Connected MAC Address: 54E38000DF SSDD:= Status Interface: Connected MAC Address: 54E38000DF SSDD:= Status Interface: Connected SSDD:= Status Interface: Connected SSDD:= Status Interface: Connected SSDD:= Status Interface: Connected SSDD:= Status Interface: Connected SSDD:= Status Interface: Connected SSDD:= SSDD:= SS                                                                                                    | Thodule is Configured  Thodule is Configured  | as Station Client                                                                                                    | - (( <b>φ</b> )) (( <b>φ</b> ))<br>Hotor 1 Hotor 2<br>on Client                                                                                                    | ><br>(( <b>q</b> ))<br>= [Hotor n]<br>[Motor n]                                                                                                    |
| Poderen Adorty (903)                                                                                            | MBIT2HH Process V3-94-5833548 22<br>VI-Fi Configurator - WI-F<br>File: AT Command Conse<br>e Station Clent -<br>Fi Module is Configured<br>asic Settings<br>AC Address: 54E38000DF<br>SSID: =<br>Encryption: Open<br>Password:<br>STatus<br>Interface: Connected<br>MAC Address: 54E38000DF<br>SSID: 31, 24420<br>SSID: 24420<br>SSID: 244200<br>SSID: 244200<br>SSID: 244200                                                                                                    | Thodule is Configured                                                                                                    | as Station Client<br>as Station Client<br>PLC + Access<br>Motor Setup as Stati<br>Audio Freedback<br>Cyclic Lipdate                                                                                                    | ( ( ) ( )<br>Notor 1 Notor 2<br>on Client                                                                                                    | ><br>((+))<br>Hotorn<br>We We<br>(1)                                                                                                    |
| Poderen Adorfy (903)                                                                                            | MBIT2IHI Proson V3-04-0833-594 20<br>Vi-Fi Configurator - Wi-F<br>fine: AT Command Conco<br>e Station Client -<br>Fi Module is Configured<br>asic Settings<br>AC Address: 54E-380000F<br>SSID :=<br>Baseword:<br>SSID :=<br>Status<br>Interface: Connected<br>MAC Address: 54E-380000F<br>SSID :=<br>Status<br>Interface: SetE380000F<br>SSID :=<br>STATUS<br>STATUS<br>STAT | The second second secon | as Station Client<br>((P))<br>Motor Setup as Stati<br>Motor Setup as Stati<br>Cydic Update                                                                                                    | - ((φ)) ((φ))<br> Hotor 1 = Patter 2<br>on Client                                                                                                    | ><br>((*))<br>=(Meter n)<br>=(Meter n)<br>= |
| Doctoren Ackerly (002)                                                                                          | MB172HH Process V3-94-5893594 24<br>W-Fi Configurator - WF-F<br>Fifece AT Command Coress<br>e Station Client -<br>Fi Hodule is Configured<br>asic Settings<br>AC Address: 54E-380000P<br>Password: -<br>Status<br>Interface: Connected<br>MAC Address: 54E-380000P<br>MAC Address: 54E-380000P<br>SSID: 9<br>SSID: 9                                                   | Ti Plodule is Configured       Ie       Ia Station Client       Ia Station Client       Ia Station Client       Ia Station Client       Ia Station Client       Ia Station Client                                                                                                    | as Station Client<br>as Station Client<br>((P))<br>PLC + Coses<br>Motor Setup as Stati<br>Audio Feedback<br>Cyclic Update                                                                                                    | - ((φ)) ((φ))<br>Notor 1 = Notor 2<br>on Client                                                                                                    | ><br>= ((*)<br>Hotor n<br>:<br>:<br>:<br>:<br>:<br>:<br>:<br>:<br>:<br>:<br>:<br>:<br>:<br>:<br>:<br>:<br>:<br>:<br>:                                                                                                    |
| Doctoren Adardy (1923)                                                                                          | MEITZIHH Process V3.94.5093594 20<br>VI-FI Configurator - Wi-F<br>Fiftee AT Command Conso<br>E Station Client -<br>FI Module is Configured<br>asic Settings<br>AC Address: 54E38000D<br>Password: -<br>Status<br>Interface: Connected<br>MAC Address: 54E38000D<br>SSID :-<br>SSID :-<br>SSID :-<br>SSID :-<br>SSID :-<br>SSID :-<br>SSID :-<br>SSID :-<br>SSID :-<br>SSID :-<br>SSID :-<br>SSID :-<br>SSID :-<br>SSID :-<br>SSID :-<br>SSID :-<br>SSID :-<br>SSID :-<br>Password: -<br>SSID :-<br>SSID :-<br>SSID                                                | Thodule is Configured  Thodule is Configured  | as Station Client<br>as Station Client<br>PLC - Point<br>Motor Setup as Station<br>Audio Feedback<br>Cyclic Update<br>Cyclic Update | - ((φ)) ((φ))<br>Heder 1 = Heder 2<br>on Client                                                                                                    |                                                                                                    |
|                                                                                                    | MBITZIHH Processer V3.04.08935.5H2 22<br>VI-FI Configurator - Wi-F<br>Fifes: AT Command Geneso<br>e Station Clent -<br>FI Peddule is Configured<br>add: Settings<br>AC Address: 54E:38000DF<br>SSID: =<br>Encryption: Open<br>Password: -<br>Status<br>Interface: Connected<br>MAC Address: 54E:38000DF<br>SSID: =<br>Status<br>Interface: Connected<br>MAC Address: 54E:38000DF<br>SSID: =<br>Status<br>Interface: Connected<br>MAC Address: 54E:38000DF<br>SSID: =<br>Connected<br>SSID: =<br>Connected<br>SSID: =<br>Connected<br>SSID: =<br>Connected<br>SSID: =<br>SSID: =<br>SSID: =<br>SSID: =<br>SSID: =<br>SSID: =<br>SSID: =<br>Connected<br>SSID: =<br>SSID: =<br>SSID                                                                 | Thodule is Configured       In Module is Configured       Is station Client       In Thodule is Configured       Is station Client       In Thodule is Configured       In Thodule is Configured       Is station Client       In Thodule is Configured       Is station Client       In Thodule is Configured       In Thodule is Configured                                                                                                    | as Station Client<br>as Station Client<br>PLC + Access<br>Motor Setup as Stati<br>Audo Feedback<br>Cyclic Update<br>Factory                                                                                                    | (p) (p)<br>Mader 1 Mader 2<br>on Client                                                                                                    | ><br>((*))<br>(*)<br>(*)<br>(*)<br>(*)<br>(*)<br>(*)<br>(*)<br>(*)<br>(                                                                                                    |

### 9.1 Setting up wireless connection.

After the connection to the module has been established, the current setup is read and displayed in the "Status" -section.

| Interface AT C                   | ommand Console             |                |                       |                                                     |                           |
|----------------------------------|----------------------------|----------------|-----------------------|-----------------------------------------------------|---------------------------|
| Type Station C<br>Wi-Fi Module i | lient 💛<br>s Configured as | Station Client | PLC + Access<br>Point | 1→ (( <b>φ</b> )) (( <b>φ</b> ))<br>Motor 1 Motor 2 | (( <b>p</b> ))<br>Motor n |
|                                  |                            |                | Motor Setup as Sta    | ation Client                                        |                           |
| Basic Settings<br>MAC Address:   | 54E380000F71               |                |                       |                                                     | 5                         |
| SSID:                            |                            |                |                       |                                                     |                           |
| Encryption:                      | Open                       | ~              |                       |                                                     |                           |
| Password:                        |                            |                |                       |                                                     |                           |
| Status                           |                            |                |                       |                                                     |                           |
| Interface                        | : Connected                |                |                       |                                                     |                           |
| MAC Address                      | : 54E38000DF71             |                |                       |                                                     |                           |
| SSID                             | ; JVL_EW42                 |                |                       |                                                     |                           |
| Encryption                       | WPA/WPA2                   | _              | _                     |                                                     |                           |
| Signal Strength                  | :                          | -35 dBm 🗸      | Audio Feedback        |                                                     | -                         |
|                                  | Poor Exe                   | llent          | Cydic Update          |                                                     | <b>V</b>                  |
| Client AT Con                    | ole                        |                |                       |                                                     |                           |
| ? Help                           |                            | S              | Factory 🕜 Sta         | tus 🕡 Configure                                     | e 🕢 Done                  |
| Ready @ 11                       | 2khaud                     | _              |                       | -                                                   | -                         |

## 9.2 Status indicators at the WIFI module

On the WIFI antenna socket 2 LED's indicate the current status of the wireless connection.

Please note that for convenience the antenna has been removed in the following illustration, do not operate the device without the antenna connected.

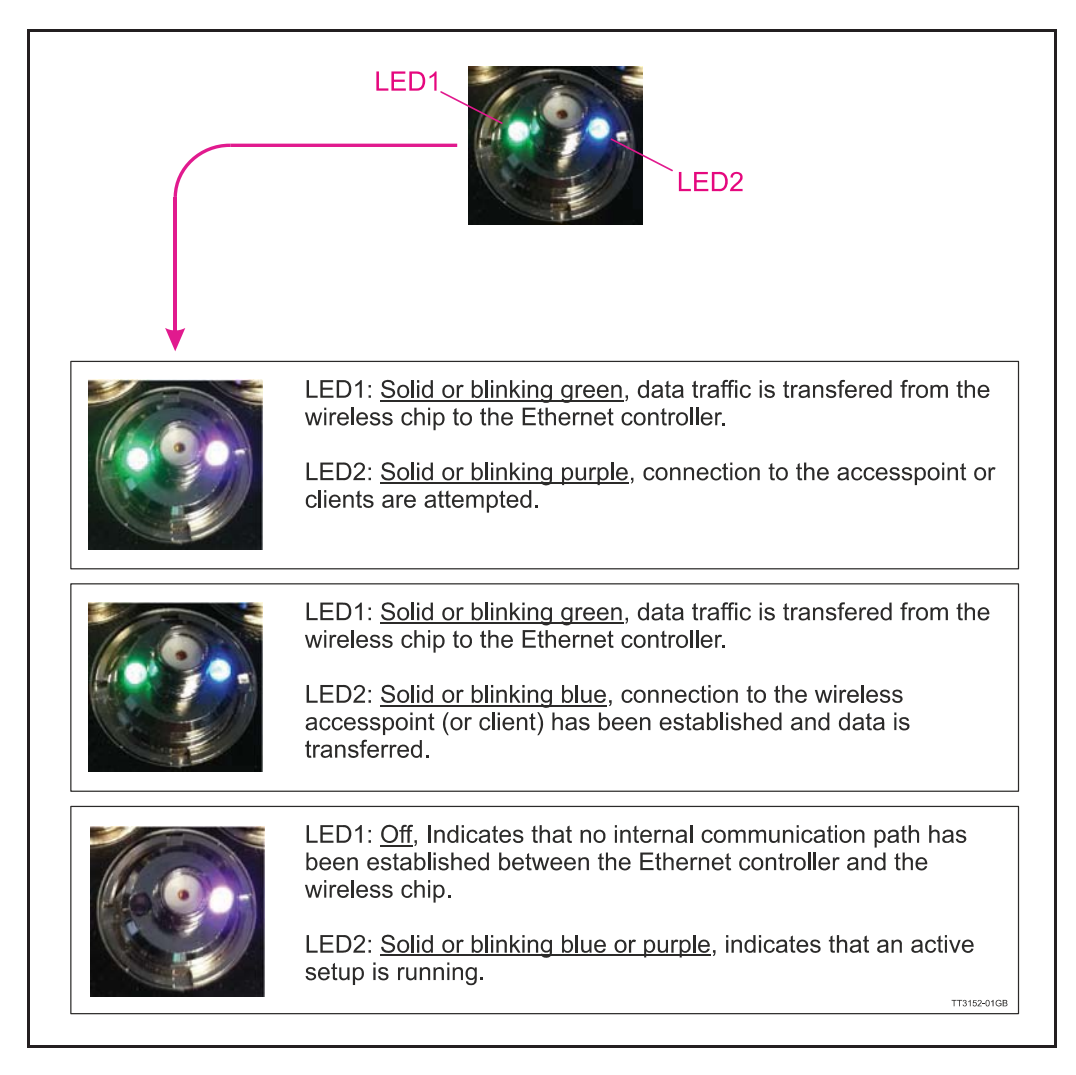

#### **LED** overview

| LED1  | LED2   | Description                                                                                                    |
|-------|--------|----------------------------------------------------------------------------------------------------|
| Green | Green  | No wireless setup in the motor, make a new setup from MacTalk.                                                                              |
| Green | Purple | Connection attempt to either access point (Configuration #1) or Client (Configuration #2)                                                   |
| Green | Blue   | Connection is established, blinking indicates traffic                                                                                       |
| OFF   | Purple | Internal communication is missing between ethernet controller and wireless controller, connection is attempted on the wireless interface.   |
| Off   | Blue   | Internal communication is missing between ethernet controller and wireless controller, connection is established on the wireless interface. |
| Off   | Red    | Internal error in the wireless controller, try setting factory default and make a new setup.                                                |

When the motor is configured as "Station Client", the secondary Ethernet port on the motor is not available. In other words it is **NOT** possible to connect other equipment to this port and reach it through the wireless connection.

The Access point connected to the PLC works as an access point and the motors connects to this access point and works as clients.

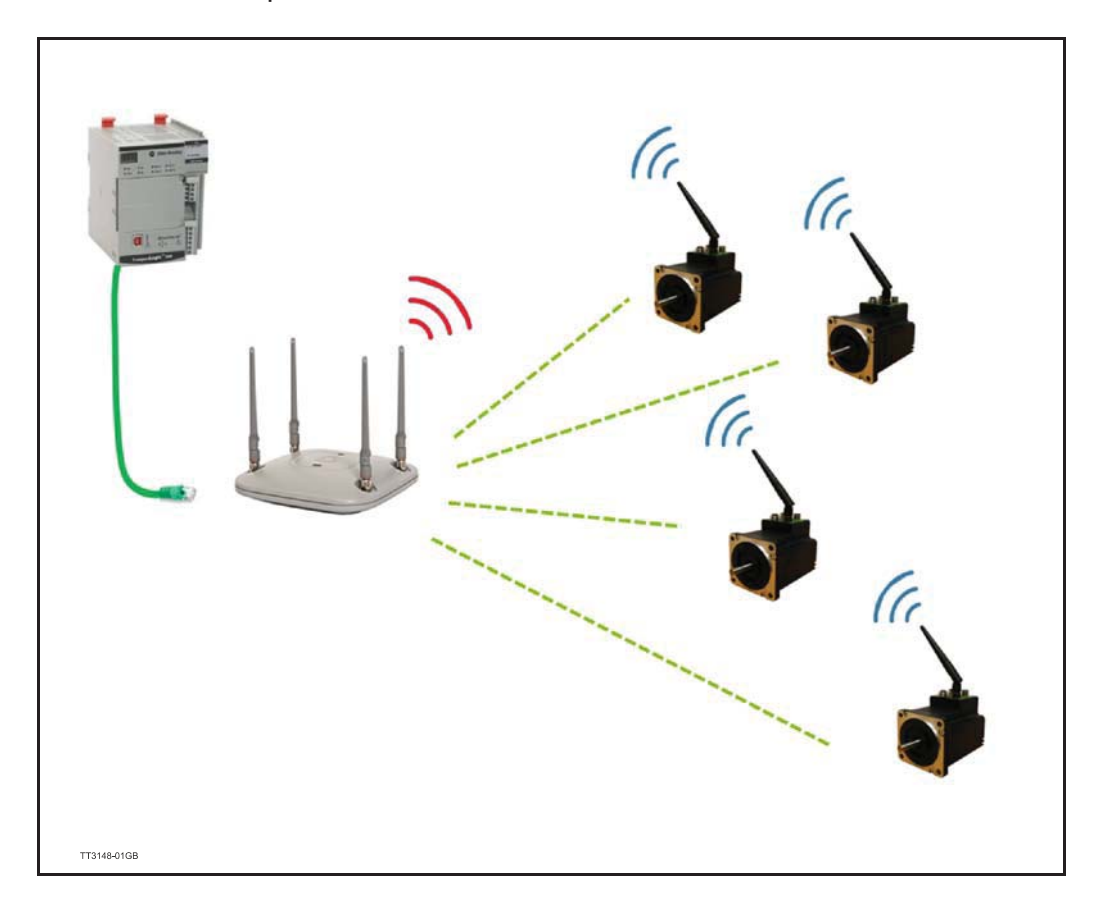

### 9.3.1 MacTalk "Station Client" configuration

| Interface AT Command Console                              |                                                                                           |                                |
|-----------------------------------------------------------|-------------------------------------------------------------------------------------------|--------------------------------|
| Type Station Client V<br>Wi-Fi Module is Configured as St | tation Client $PLC \leftrightarrow Point$ $Motor 1 \Rightarrow Motor 2 \Rightarrow \cdot$ | (( <b>e</b> ))<br>•••• Motor n |
| Pasis Cattings                                            | Motor Setup as Station Client                                                             | _                              |
| MAC Address: 54E3B000DE71                                 |                                                                                           | 6 6                            |
| MAC AUGRESS: 54C30000F71                                  |                                                                                           |                                |
| SSID:* JVL_EW42                                           |                                                                                           |                                |
| Encryption: Open                                          | 7                                                                                         |                                |
| Pareword:                                                 | -                                                                                         |                                |
| rassivoru.                                                |                                                                                           |                                |
| Status                                                    |                                                                                           |                                |
| Interface: Connected                                      |                                                                                           |                                |
| MAC Address: 54E3B000DF71                                 |                                                                                           |                                |
| SSID: JVL_EW42                                            |                                                                                           |                                |
| Encryption: WPA/WPA2                                      |                                                                                           |                                |
| Signal Strengths                                          | -21 dBm V Audio Feedback                                                                  |                                |

#### 9.3.2 Basic settings

In this section data for the setup can be entered.

| Current MAC addr. of the Ethernet processor in the motor.                                                                   |
|----------------------------------------------------------------------------------------------------|
| Enter the SSID of the access point                                                                                          |
| Encryption method used in the access point. W/PA/W/PA2 can be se                                                            |
| lected.                                                                                                    |
| Enter the WPA/WPA2 password of the access point. Note, by press-<br>ing the "Eye"-button, the entered password is readable. |
|                                                                                                    |

For more information on how to setup the access point, find the section Setting up the access point for configuration #1, page 240

#### 9.3.3 Status

This section holds the actual setup and status of the wireless interface.

| Interface:       | Shows the connection state to an access point [Connected / Disconnected].                                                                                                    |
|------------------|----------------------------------------------------------------------------------------------------|
| MAC Address:     | Current MAC address used for the wireless interface. This address should be the same as the MAC address printed on the label.                                                                                                    |
| SSID:            | Current SSID configuration. This is the SSID the motor will try to connect to.                                                                                                    |
| Encryption:      | Current encryption setting [WPA/WPA2 or OPEN]. Observe that the password is protected from viewing.                                                                                                    |
| Signal strength: | When the motor is connected, the signal strength can be monitored.<br>The units can be presented in either [dBm or %]. In good industrial<br>access points the signal strength of the clients can be monitored as<br>well in the managing software for the access point. |

When the settings has been configured, the setup is transferred to the motor by pressing the "Configure" -button found in the bottom of the dialogue.

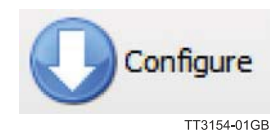

Note: The settings are saved permanent in the motor after they are transferred.

| ype Station Cli  | Configured as Station Client      | Y"     |
|------------------|-----------------------------------|--------|
| VPTT Floquie is  | Plc Point Point Point Point Point | otor n |
|                  | Motor Setup as Station Client     |        |
| Basic Settings   |                                   | 1240   |
| MAC Address:     | 54E38000DF71                      | H      |
| SSID: =          | JVL_EW42                          |        |
| Encryption:      | WPA/WPA2 V                        |        |
| Password:        | ••••••                            | ۲      |
| Status           |                                   |        |
| Interface:       | Connected                         |        |
| MAC Address:     | 54E3B000DF71                      |        |
| SSID:            | JVL_EW42                          |        |
| Encrypuon:       |                                   |        |
| signal suerigui: | Poor Exellent Cyclic Update       | 8      |
|                  |                                   | -      |
| Client AT Conso  | le                                |        |
|                  |                                   |        |

When the transferring has completed, the motor will connect to the access point with the SSID entered, using the encryption and credentials configured.

When the motor has established a wireless connection the status changes from "Disconnected" to "Connected".

The signal strength is also changed from "---" to a value either in dBm or %.

| Interface: Connected      |       |
|---------------------------|-------|
| MAC Address: 54E3B000DF71 |       |
| SSID: JVL_EW42            |       |
| Encryption: WPA/WPA2      |       |
| Signal Strength:          | ack . |
|                           |       |

In the screen-shot above the motor is connected to an access point with the SSID "JVL\_EW42", there is no encryption configured. The signal strength is reported by the motor to be -20dBm (very good). For a more human readable value the unit can be switched to %.

| Signal Strength: | 91 | %    | $\sim$  |
|------------------|----|------|---------|
| Poor Exellen     | nt | TT31 | 57-01GB |

For the best performance and reliability the signal strength should always be in the "Excellent" -area of the status bar.

#### 9.3.4 Setting up the access point for configuration #1

In this section we will cover the basic settings of the access point when a motor is configured as "Station Client".

The access point is the Ethernet wired to wireless gateway on which the PLC is connected.

The access point used is a Siemens Scalance W76x, but the same settings are available in other good industrial access points.

#### 9.3.5 IP address of the access point

The IP address settings of the wired part must match the PLC settings. In this example all the equipment is running on the subnet 192.168.1.xxx. The access point is configured for the same range with the IP address 192.168.1.57.

| SIEMENS             | 192.168.1.57/SCALANCE W761-1 RJ45 |
|---------------------|-----------------------------------|
| Welcome admin       | Agent Internet Protocol v4 (IPv4) |
| Logout              |                                   |
| ₩izards             |                                   |
| ►Information        | IP Assignment Method: Static      |
| →System             | IP Address: 192.168.1.57          |
| ▶Configuration      | Default Gateway: 0.0.0.0          |
| ▶General            | Agent VLAN ID: - 🗸                |
| ►Agent IPv4         | MAC Address: d4-f5-27-9a-2a-4b    |
| ▶Agent IPv6<br>▶DNS | Set Values Refresh                |
| ▶Restart            | TT3158-010                        |

The way IP addresses are configured can be manufacturer specific and is covered in the manual for the device.

### 9.3.6 SSID (ServiceSetIdentifier)

The SSID is basaically the identification on the wireless network. The SSID can be either visible or invisible for a scanner. When wireless networks are scanned it is the SSID of the networks that appears in the list.

In this example we use "JVL\_EW42" as SSID, in the Siemens configuration this is setup in the following dialog:

| Welcome admin               | Access     | Point Se    | ettings       |            |                                        |                           |                    |             |         |
|-----------------------------|------------|-------------|---------------|------------|----------------------------------------|---------------------------|--------------------|-------------|---------|
|                             |            |             |               |            | <b>↓</b>                               |                           |                    |             |         |
| Logout                      | Rasic Adva | nced Ante   | ennas Allo    | wed Chann  | els 802.11n AP AP WD                   | S AP 802 11a/b/n Rates    | AP 802 11n Rate    | S Force R   | oamina  |
| <ul> <li>Wizards</li> </ul> | Duble Hard | need printe |               | neu enum   |                                        | o ni oozinaong nateo      | n outrin nu        | io roice ii | ourning |
| Information                 |            | Radio       | Channel       |            | Alternative DFS Channel                | HT Channel Width MHz      |                    |             |         |
|                             |            | WLAN 1      | Auto          | ~          | - v                                    | 20                        | ~                  |             |         |
| System                      |            | Radio       | Available     | Channels   |                                        |                           |                    |             |         |
| -Interfaces                 |            | WLAN 1      | 11            | onument    |                                        |                           |                    |             |         |
| ▶Ethernet                   |            | Radio       | Port          | Enabled    | SSID                                   |                           | Broadcast SSID     | WDS only    | WDSI    |
| +WLAN                       |            | WLAN 1      | VAP 1.1       |            | JVL_EW42                               |                           |                    |             |         |
| Remote                      | Warning    | The appro   | val process   | may not be | e <del>linished in current count</del> | ry for channels denoted b | y a **' character. |             |         |
| Capture                     |            | Please ch   | eck the folly | wing webs  | ite for more detailed infor            | mation:                   |                    |             |         |
| Layer 2                     |            | http://www  | siemens.c     | om/wireles | s-approvals                            | mauori.                   |                    |             |         |
|                             |            |             |               |            |                                        |                           |                    |             |         |
| Security                    | Set Valu   | es Refres   | h             |            |                                        |                           |                    |             |         |
|                             | 1.0        |             | 100           |            |                                        | TT3159-01GB               |                    |             |         |

#### 9.3.7 Encryption

The encrytion scheme supported in the motor is WPA/WPA2. The password "MONKEY123" is chosen and configured in the access point.

| Welcome admin                | WLAN Security Settings<br>Canoes will be saved automatically in 19 seconds Press Write Startup Config to save immediately |                           |             |        |                    |                                 |         |  |  |  |
|------------------------------|----------------------------------------------------------------------------------------------------|---------------------------|-------------|--------|--------------------|---------------------------------|---------|--|--|--|
| ► Wizards                    | Basic AP Com                                                                                                    | munication AP RADIUS Auth | enticator K | eys    |                    |                                 | -       |  |  |  |
| Information                  | Port<br>VAP 1.1                                                                                                    | Authentication Type       | Encryption  | Cipher | WPA(2) Pass Phrase | WPA(2) Pass Phrase Confirmation | Default |  |  |  |
| ▶System                      | 4ru 1.1                                                                                                    | Onen System               |             | AUTO . |                    |                                 | Juck 1  |  |  |  |
| Interfaces                   | Set Values                                                                                                    | Shared Key                |             |        |                    |                                 |         |  |  |  |
| ►Layer 2                     |                                                                                                    | WPA (RADIUS)<br>WPA-PSK   |             |        |                    |                                 |         |  |  |  |
| <ul> <li>Security</li> </ul> |                                                                                                    | WPA2 (RADIUS)             |             |        |                    |                                 |         |  |  |  |
| ▶Users                       |                                                                                                    | WPA2-PSK                  |             |        |                    |                                 |         |  |  |  |
| ▶Passwords                   |                                                                                                    | WPA/WPA2 AUTO (RADIUS)    |             |        |                    |                                 |         |  |  |  |
| ► AAA                        |                                                                                                    | WPA/WPA2-AUTOPSK          |             |        |                    |                                 |         |  |  |  |
| +WLAN                        |                                                                                                    | 2                         | -           |        |                    |                                 |         |  |  |  |
| ►MAC ACL                     |                                                                                                    |                           |             |        |                    |                                 |         |  |  |  |
| ▶IP ACL                      |                                                                                                    |                           |             |        |                    |                                 |         |  |  |  |
| ►Management                  |                                                                                                    |                           |             |        |                    |                                 |         |  |  |  |

The same password credentials must be configured in the motor. Press the "Configure" button to transfer the settings to the motor.

| Interface AT Command Console                                        |                                                                                                    |
|---------------------------------------------------------------------|----------------------------------------------------------------------------------------------------|
| Type Station Client<br>Wi-Fi Module is Configured as Station Client | (( <b>q</b> )) _ → (( <b>q</b> )) (( <b>q</b> )) (( <b>q</b> ))<br>PLC → Access<br>Point Notor 1 Motor 2 · · · · · Motor n = |
|                                                                     | Motor Setup as Station Client                                                                                                |
| Basic Settings                                                      | leaf. the                                                                                                    |
| MAC Address: 54E3B000DF71                                           | 58                                                                                                    |
| SSID: * JVL_EW42                                                    | <u>8</u>                                                                                                    |
| Encryption: WPA/WPA2 V                                              |                                                                                                    |
| Password: MONKEY123                                                 | Ŷ.                                                                                                    |
|                                                                     |                                                                                                    |
| 3161-01GB                                                           |                                                                                                    |
|                                                                     | <b>Hint !</b><br>By pressing and holding down the<br>"Evo", button, the Password is visib                                    |

When everything has been configured, the motor will try establishing a connection to the access point.

when the connection has been established, the LED's on the motor will show the following indication:

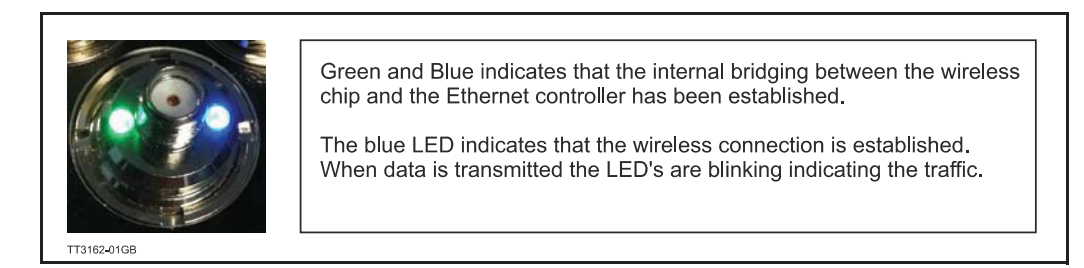

**NOTE :** The above image shows a motor without the antenna connected, this is purely for demonstration reasons, do not operate the motor without the antenna connected.

9.4

Each wireless motor is configured as an access point and the PLC is connected to a wireless client. This method leaves the secondary Ethernet port in the motor, open for connecting another wired node and the internal switch in the motor will route the packages through the wireless network to and from the PLC to the nodes connected to the port. The drawback of this setup is that it gets very complicated requiring a lot of bandwidth if many wireless "strings" are needed. The PLC and each Client should be connected to a industrial grade managed switch.

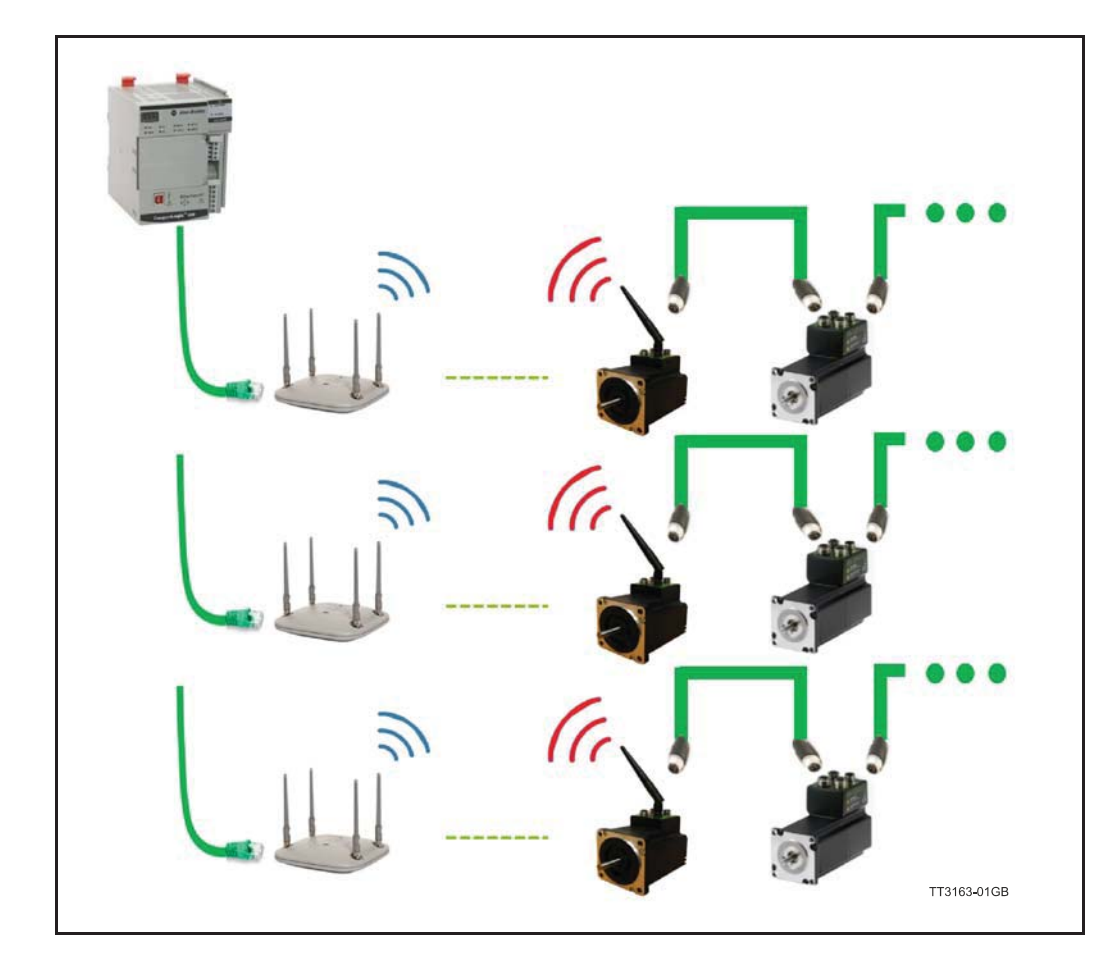

# 9.4 Configuration #2, Access point

### 9.4.1 Mactalk setup "Access point"

When the motor acts as an access point there are more settings that must be considered. An additional set of IP addresses must be setup.

| Type Access Point<br>Wi-Fi Module is Configured as Station Client | ((¶))<br>PLC →→ Client * Motor 1 → Motor 2 → ···· Motor n |
|-------------------------------------------------------------------|-----------------------------------------------------------|
| Rasic Sattings                                                    | * Access Point Setup as Client                            |
| SSID: # IV EW42                                                   |                                                           |
|                                                                   |                                                           |
| Hidden SSID                                                       |                                                           |
| Channel: 1 ~                                                      |                                                           |
| Encryption: WPA/WPA2                                              |                                                           |
| Provent Annual                                                    |                                                           |
| Password:                                                         |                                                           |
| IP Address: * 192 168 1 20                                        |                                                           |
| Subnet Mask: * 255 255 255 0                                      |                                                           |
|                                                                   |                                                           |
| Gateway: * 192 . 108 . 1 . 20                                     | 5                                                         |
| - Status-                                                         |                                                           |
| Interface: -                                                      |                                                           |
| Client MAC Address: -                                             |                                                           |
| SSID: -                                                           |                                                           |
| Hidden SSID: -                                                    |                                                           |
| Channel: -                                                        |                                                           |
| Encryption: -                                                     |                                                           |
| IP Address: -                                                     |                                                           |
| Subnet Mask: -                                                    |                                                           |

#### 9.4.2 Basic settings

In this section data for the setup can be entered.

| SSID:                    | Enter the SSID for the Access point. This is the ID the motor will use for the Clients to connect to.                                                |
|--------------------------|----------------------------------------------------------------------------------------------------|
| Hidden SSID:             | Check this setting if the SSID should not be visible in a network scan.                                                                              |
| Channel:                 | Select the channel for the Access point configuration.                                                                                               |
| Encryption:              | Select the encryption that must be used. Note, by pressing the "Eye"-<br>button, the entered password is shown.                                      |
| Password:                | Enter the WPA/WPA2 password of the access point. Note, by pressing the "Eye"-button, the entered password is shown.                                  |
| IP Address:              | Enter the IP address that the Wireless adapter in the motor should have.<br>Note the clients that connects to this motor must be in the same subnet. |
| Subnet Mask:<br>Gateway: | Subnet mask settings of the wireless network.<br>Gateway settings the wireless adapter.                                                              |

For more information on how to setup the access point, find the section Setting up the accesspoint for the Configuration #2, page 247

# 9.4 Configuration #2, Access point

### 9.4.3 Status

This section holds the actual setup and status of the wireless interface.

| Interface:       | Shows the connection state to an access point [Connected / Disconnected].                                                                                                    |
|------------------|----------------------------------------------------------------------------------------------------|
| MAC Address:     | Current MAC address used for the wireless interface. This address should be the same as the MAC address printed on the label.                                                                                                |
| SSID:            | Current SSID configuration. This is the SSID the motor will try to connect to.                                                                                                    |
| Encryption:      | Current encryption setting [WPA/WPA2 or OPEN]. Observe that the password is protected from viewing.                                                                                                    |
| Signal strength: | When the motor is connected, the signal strength can be monitored.<br>The units can be presented in either [dBm] or [%].<br>In good industrial access points the signal strength of the clients can<br>be monitored as well. |

| EStatus                                                                                                    |                                                                                                    |                      |
|----------------------------------------------------------------------------------------------------|----------------------------------------------------------------------------------------------------|----------------------|
| Interface:                                                                                                    | Active                                                                                                    | TT3165 <b>-</b> 01GB |
| Client MAC Address:                                                                                           |                                                                                                    |                      |
| SSID:                                                                                                    | JVL_EW42                                                                                                    |                      |
| Hidden SSID:                                                                                                  | No                                                                                                    |                      |
| Channel:                                                                                                    | 1                                                                                                    |                      |
| Encryption:                                                                                                   | WPA/WPA2                                                                                                    |                      |
| IP Address:                                                                                                   | 192.168.1.20                                                                                                    |                      |
| Subnet Mask:                                                                                                  | 255.255.255.0                                                                                                    |                      |
| Gateway:                                                                                                    | 192.168.1.20                                                                                                    | 8                    |
| nterface:<br>Client MAC Add<br>SSID:<br>Hidden SSID:<br>Channel:<br>Encryption:<br>P Address:<br>Subnet Mask: | Active/Passive<br>ress: Not used<br>Setting of the SSID that clients can connect to.<br>Yes/No<br>Active channel number<br>Encryption method used.<br>IP address of the wireless access point in the motor.<br>Subnet mask |                      |

When the settings has been configured, the setup is transferred to the motor by pressing the "Configure" -button found in the bottom of the dialogue.

| * WI-FI Configurator - WI-FI Module is Config<br>Interface AT Command Console | gured as Access Point                                                                                            | ×   |
|-------------------------------------------------------------------------------|----------------------------------------------------------------------------------------------------|-----|
| Type Access Point V<br>Wi-Fi Module is Configured as Access Point             | (( <b>p</b> )) (( <b>p</b> ))<br>PLC + Client * Motor 1 Motor 2 · · · · Motor<br>* Account Point Sotum on Client | r n |
| Basic Settings                                                                | Access Point Setup as Chent                                                                                      |     |
| SSID:= JVL_EW42                                                               |                                                                                                    |     |
| Hidden SSID                                                                   |                                                                                                    |     |
| Channel: 1                                                                    |                                                                                                    |     |
| Encryption: WPA/WPA2 V                                                        |                                                                                                    |     |
| Password:                                                                     |                                                                                                    | ۲   |
| IP Address: * 192 168 1 20                                                    |                                                                                                    |     |
| Subnet Mask:                                                                  |                                                                                                    |     |
| Gateway: * 192 168 1 20                                                       | 5                                                                                                    |     |
| ⊡Status                                                                       |                                                                                                    |     |
| Interface: Active                                                             |                                                                                                    |     |
| Client MAC Address:                                                           |                                                                                                    |     |
| Hidden SSID: No                                                               |                                                                                                    |     |
| Channel: 1                                                                    |                                                                                                    |     |
| IP Address: 192,168,1.20                                                      |                                                                                                    |     |
| Subnet Mask: 255,255,255,0                                                    |                                                                                                    |     |
| Gateway: 192.168.1.20                                                         |                                                                                                    | Ð   |
|                                                                               |                                                                                                    |     |

9.4

### 9.4 Configuration #2, Access point

#### 9.4.4 Setting up the accesspoint for the Configuration #2

| SIEMENS                                                    |                |                                                 |                                             |                                                                                                    |                                                                      |                                        |              |                 |               |                                                                                                    |               |                | English - Go  |
|------------------------------------------------------------|----------------|-------------------------------------------------|---------------------------------------------|----------------------------------------------------------------------------------------------------|----------------------------------------------------------------------|----------------------------------------|--------------|-----------------|---------------|----------------------------------------------------------------------------------------------------|---------------|----------------|---------------|
|                                                            | 192.168        | 3.1.57                                          | /SCA                                        | LANCE                                                                                                    | E W761-1                                                             | RJ4                                    | 5            |                 |               |                                                                                                    |               | 01/01          | 2000 00 05 16 |
| Weltome admin                                              | WLAN Basic     | c Radio                                         | Settings                                    |                                                                                                    |                                                                      |                                        |              |                 |               |                                                                                                    |               |                | Clie          |
| Looput                                                     |                |                                                 |                                             |                                                                                                    |                                                                      |                                        |              |                 |               |                                                                                                    |               |                | □?≞*          |
| Wizards                                                    | Basic Advanced | Antennas                                        | Allowed C                                   | hannels 802.                                                                                                    | .11n Client Signal                                                   | Recorder                               | Force Roamin | 9               |               |                                                                                                    |               |                |               |
| Information                                                | Country Code:  | Not define                                      | ed                                          | - v.                                                                                                    |                                                                      |                                        |              |                 |               |                                                                                                    |               |                |               |
|                                                            | Device Mode:   | Client                                          |                                             | v                                                                                                    |                                                                      |                                        |              |                 |               |                                                                                                    |               |                |               |
| <ul> <li>Sthetwist</li> </ul>                              |                | Rado                                            | Enabled                                     | Radio Mode                                                                                                    | Frequency Band                                                       | WLAN I                                 | Node 2.4 GHz | WLAN Mode 5 GHz | DFS (802.11h) | Outdoor Mode                                                                                                    | max. Tx Power | Tx Power Check |               |
|                                                            |                | 100 000 4                                       |                                             | Contract of the second second se |                                                                      |                                        |              | 000 44 -        |               | and the second second sec | 0.0 400-0     | difference of  |               |
| interfaces                                                 |                | WLAN 1                                          |                                             | Client                                                                                                    | 2.4 GH2                                                              | · 802.11                               | n v          | 802.11 n        | *             |                                                                                                    | 20 dBm ~      | Allowed        |               |
| interfaces<br>>Elbernet                                    | Warning        | WLAN 1<br>The device                            | e may not be                                | client<br>e permitted for                                                                                                    | 2.4 GHZ<br>use in countries de                                       | o 802.11                               | n v          | 802.11 n        | ×             |                                                                                                    | 20 dBm        | Allowed        |               |
| •Elbernel<br>•WLAN                                         | Warning        | WLAN 1<br>The device<br>Please ch               | e may not be                                | Client<br>e permitted for<br>wing website f                                                                                                    | 2.4 GHz<br>use in countries de<br>for more detailed int              | ormation:                              | n v          | 802.11 n        | •             | 0                                                                                                    | 20 dBm        | Allowed        |               |
| •interfaces<br>• Elbernet<br>• WLAN<br>• Remote<br>Capture | Warning        | WLAN 1<br>The device<br>Please ch<br>http://www | e may not be<br>eck the folic<br>islemens o | Client<br>e permitted for<br>wing website f<br>om/wireless-ap                                                                                                    | 2.4 GHZ<br>use in countries de<br>for more detailed int<br>pprovails | o 802.11<br>noted by a "<br>formation: | n v          | 802.11 n        | •             |                                                                                                    | 20 d⊞m ∨      | Allowed        |               |

Observe the Device mode and the Radio mode which is set to "Client". Encryption is configured according to the encryption settings configured from MacTalk.

|               | 192.168.1              | 1.57/SCALA            | NCE | W7      | 61-1 R | J45 | ō                  |                                 |             |        |
|---------------|------------------------|-----------------------|-----|---------|--------|-----|--------------------|---------------------------------|-------------|--------|
| Welcome admin | WLAN Security          | y Settings            |     |         |        |     |                    |                                 |             |        |
| Looput        |                        |                       |     |         |        |     |                    |                                 |             |        |
| ▶ Wizards     | Basic Client RADIUS    | Supplicant Keys       |     |         |        |     |                    |                                 |             |        |
| Information   | Security Context       | Authentication Type   | Enc | ryption | Cipher |     | WPA(2) Pass Phrase | WPA(2) Pass Phrase Confirmation | Default Key |        |
| Custam        | 1                      | WPA2-PSK              | ~   | 2       | AES    | ~   | •••••              |                                 | Key 1       | Ŷ      |
| - oyanın      | 1 entry.               |                       |     |         |        |     |                    |                                 |             |        |
| Interfaces    | Create Dalate          | Cat Valuar Defrach    |     |         |        |     |                    |                                 |             |        |
| Layer 2       | Decisive) (Economic) ( | Gervalues [ [Kenesii] |     |         |        |     |                    |                                 |             |        |
| ·Security     |                        |                       |     |         |        |     |                    |                                 |             |        |
| +Users        |                        |                       |     |         |        |     |                    |                                 |             |        |
| +Passwords    |                        |                       |     |         |        |     |                    |                                 |             |        |
| * AAA         |                        |                       |     |         |        |     |                    |                                 |             |        |
| +WLAN         |                        |                       |     |         |        |     |                    |                                 |             |        |
| + MAC ACL     |                        |                       |     |         |        |     |                    |                                 |             |        |
| FIP ACL       |                        |                       |     |         |        |     |                    |                                 |             |        |
| +Management   |                        |                       |     |         |        |     |                    |                                 | TT316       | 8-01GB |

The Password is of course defined in the motor, since the motor acts as the access point. The Password is in this case MONKEY123 as configured from MacTalk.

When everything has been configured, the motor will wait for Client(s) to connect, when a client is connected, the LED's on the motor will show the following indication:

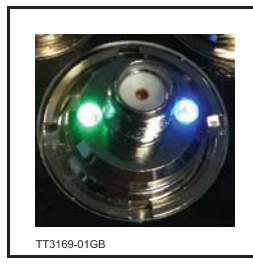

Green and Blue indicates that the internal bridging between the wireless chip and the Ethernet controller has been established.

The blue LED indicates that the wireless connection is established. When data is transmittet the LED's are blinking indicating the traffic.

NOTE: The above image shows a motor without the antenna connected, this is purely for demonstration reasons, do not operate the motor without the antenna connected. In some cases it may be necessary to reduce the RPI (Requested Package Interval) compared to a classic wired connection.

The bandwidth of the wireless network can be significantly lower than the bandwidth of a wired connection.

In order to have a stable reliable connection it is imperative needed that the correct settings are achieved in the access point.

Using a good access point designed to work in an automation environment is the first step to success establishing a wireless network.

Wireless networks will always be less deterministic than a traditional wired Ethernet network, so careful planning must be done with considerations of lost connections, lost packages etc.

Most access points designed for industrial use, supports a lot of fine tuning to optimize the infrastructure for the actual usage end existing infrastructure.

This section will cover some of the considerations and features modern access points offer for industrial use.

All demonstrations are carried out using the **Siemens Scalence W761** -Access point and configuration software.

First step in determining how reliable or/and fast a wireless network can be on the plant floor is to analyze the channels in use and the traffic load on each.

Please note that most access points offer running on both 2.4GHz and 5GHz so in case channels are heavily loaded on 2.4GHz, 5 GHz can be used instead.

The JVL wireless system supports running either 2.4GHz or 5GHz.

The channel selection determines whether the motor operates on 2.4GHz or 5 GHz.

For operation in 2.4GHz, select a channel in the range: I - II

For operation in the 5GHz band, select a channel in the range: **36 - 64, 100 - 116, 132 - 140.** 

#### NOTE:

Observe the local regulations of allowable channels before commissioning.

9.5

### WIFI settings for optimal quality

9.5

Spectrum analyzer in Siemens Scalence W761 Showing the channel load on the different channels at 2.4GHz.

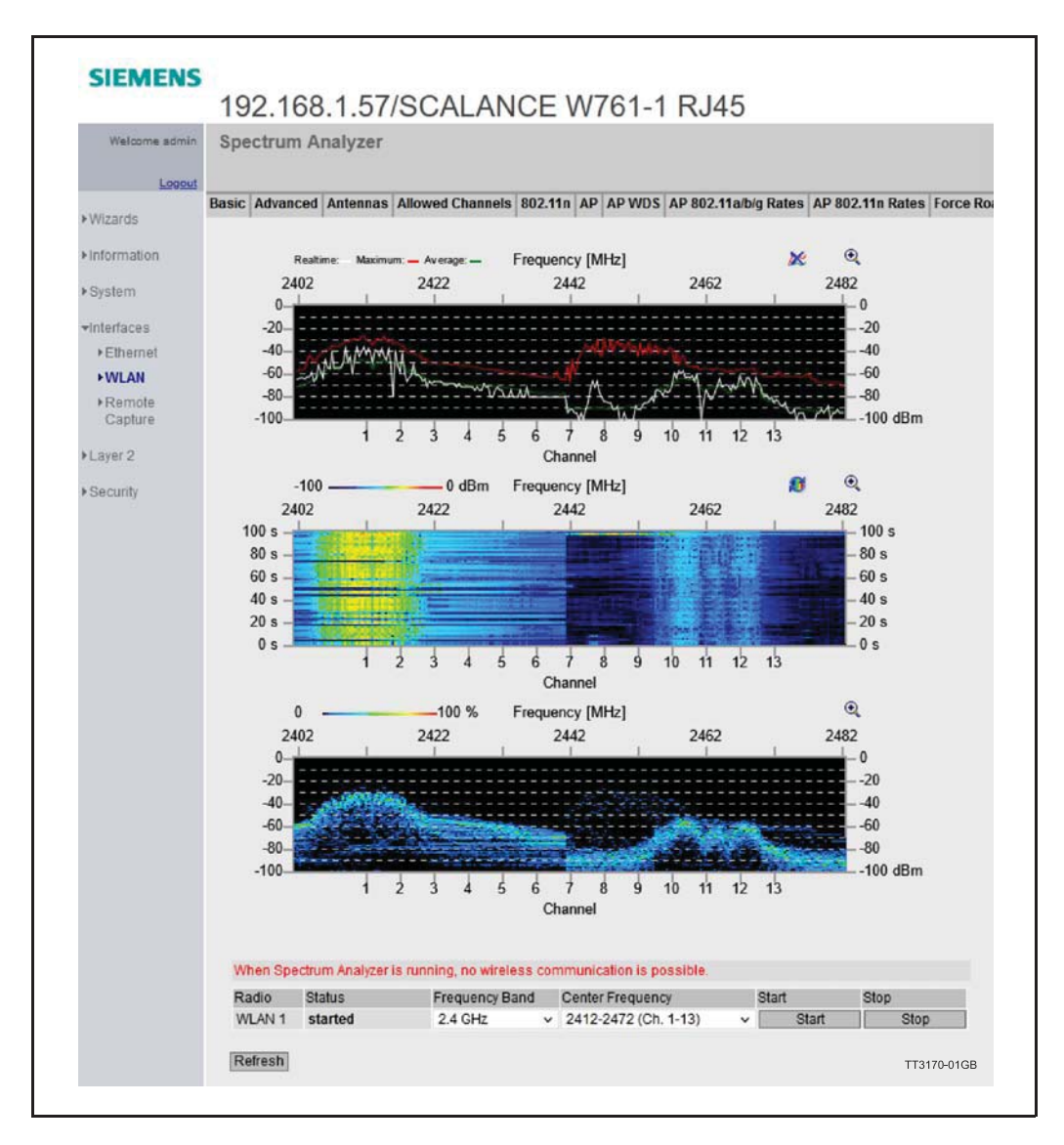

### WIFI settings for optimal quality

Motor and access point appx. 300mm apart using a std. JVL antenna on the motor. On the 5GHz frequency band the channel loading on Channel 36-48, leaving Channel 40 as a good choice of operation:

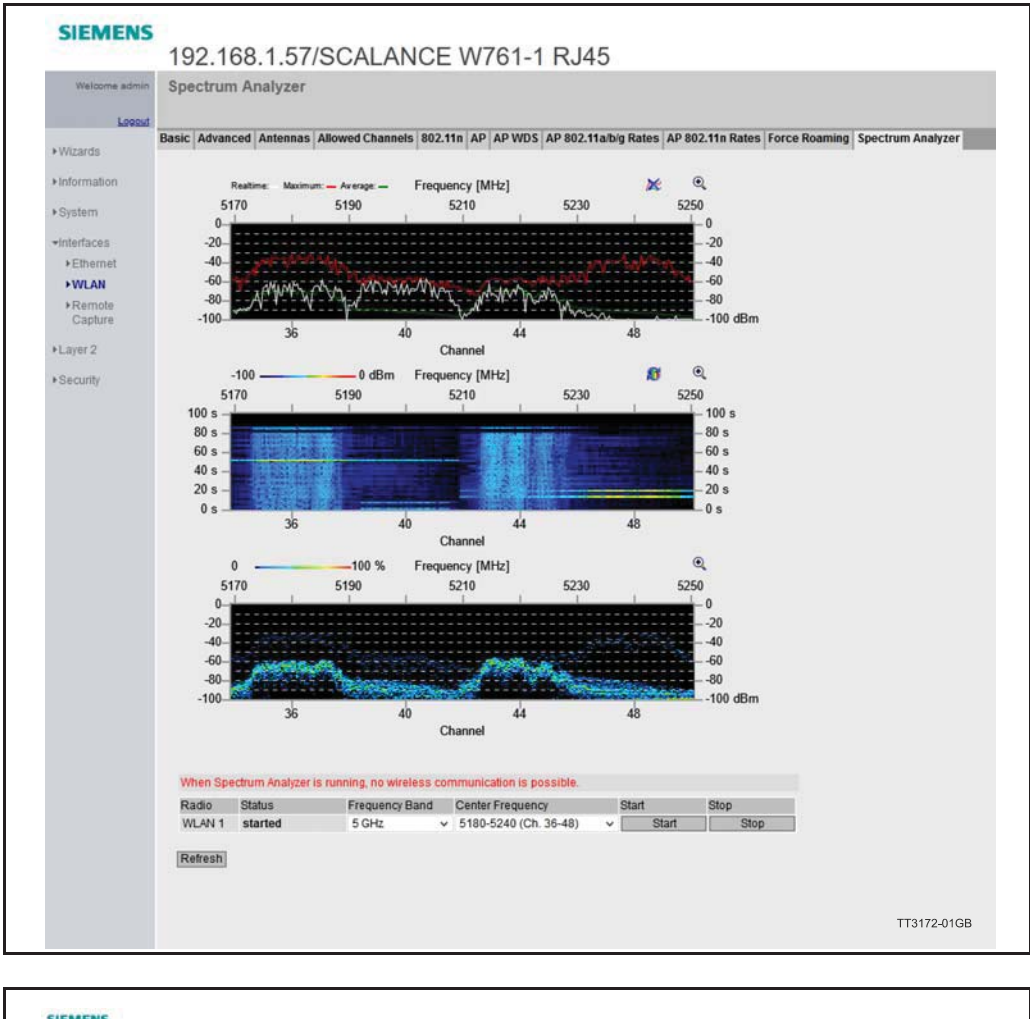

|                                                             | 192      | .16           | 3.1.57           | SCAL            | ANCE W7                          | 61-1 RJ4    | 5            |                              |                            |              |                         |                       |                               |                    |           |
|-------------------------------------------------------------|----------|---------------|------------------|-----------------|----------------------------------|-------------|--------------|------------------------------|----------------------------|--------------|-------------------------|-----------------------|-------------------------------|--------------------|-----------|
| instance allowed                                            | WLAP     | N Ciler       | vts              |                 |                                  |             |              |                              |                            |              |                         |                       |                               |                    |           |
| Wizarda                                                     | Overview | AP CB         | ent List WE      | IS List Over    | tap AP Force Roaming             | Nome Floor  |              |                              |                            |              |                         |                       |                               |                    |           |
| internation.                                                | Asso     | coaled (      | tations: 1       |                 |                                  |             |              |                              |                            |              |                         |                       |                               |                    |           |
| + Stat Page<br>+ Vensione                                   | AID 1    | Radia<br>WLAN | Port<br>1 VAP 11 | Type<br>Station | MAC Address<br>54-e3-50-03-df 71 | Bystem Name | Channel<br>6 | Signal Strength (dBm)<br>-21 | Signal Strength (%)<br>100 | Age [k]<br>O | Security<br>Open System | WLAN Mode<br>802 11 n | Max, Data Rate (Mops)<br>#5.0 | State<br>connected |           |
| + ISM<br>+ ARIP /<br>falighbors<br>+ Log Tables<br>+ Falits | (Ref)    | esh)          |                  |                 |                                  |             |              |                              |                            |              |                         |                       |                               |                    |           |
| + Chemet<br>Statistics                                      |          |               |                  |                 |                                  |             |              |                              |                            |              |                         |                       |                               | TT                 | 3173-01GB |

Note the reception quality in the motor can be monitored from the access point web interface.

Note that all the settings are available from TIA portal and can be saved into a TIA portal project.

All JVL examples include the complete project for TIA Portal or Rockwell studio. A lot of information is available on the internet regarding planning and designing of wireless networks. Covering everything is beyond the scope of this manual.

9.5

On the JVL web page in the download section all the example projects can be found and downloaded.

Follow the link: https://www.jvl.dk/List/310/Downloads